## Como consultar as decisões da apreciação ou julgamento das contas pelo Tribunal de Contas?

## VEJA ABAIXO O PASSO A PASSO

**1º** - Click o seguinte link (ou copie e cole para o navegador de sua preferência): https://www.tce.ce.gov.br/contexto-consulta-geral?tipo=processos-protocolos&texto=

Este link o levará para o site do TRIBUBAL DE CONTAS DO ESTADO DO CEARÁ – TCE-CE. Seguindo as instruções, o cidadão poderá acessar as decisões que já foram tomadas pelo TCE-CE.

O link levará para a página abaixo. Depois click no botão (filtro) indicado pela seta

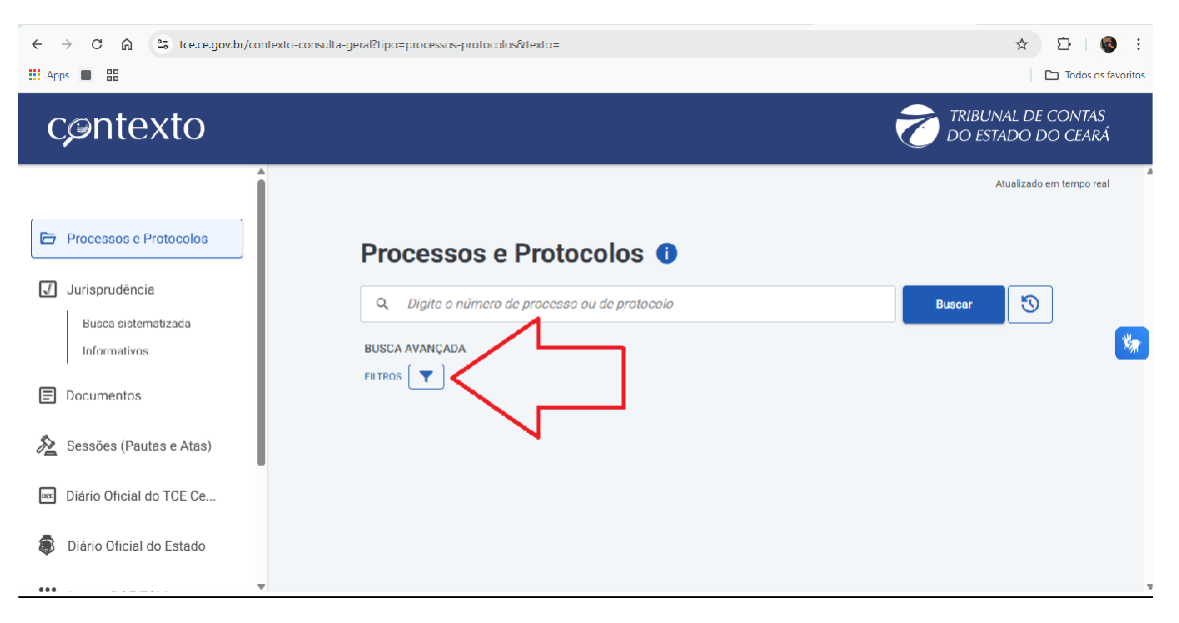

## Após clicar no filtro abrirá a janela com os filtros, conforme imagem abaixo

| ← → C A tce.ce.gov.br/contex           | to-consulta-geral?tipo=processos-protocolos@texto= |                  | ☆ Ď I 🚳 :<br>⊡ lodos os favoritos        |
|----------------------------------------|----------------------------------------------------|------------------|------------------------------------------|
| cøntexto                               |                                                    |                  | TRIBUNAL DE CONTAS<br>DO ESTADO DO CEARÁ |
| î                                      | ▼ Filtrar por                                      | ×                | Atualizado em tempo real                 |
| 🗁 Processos e Pratocolos               |                                                    | 🗂 Limper filtros |                                          |
| Jurisprudëncie                         | Digite o nome do interessado                       |                  | Buscar 5                                 |
| Bueca sistematizada<br>Informativos    | Fspécie                                            | •                | *                                        |
| Documentos                             | Entidade                                           |                  |                                          |
| 🟂 Sessões (Pautas e Atas)              | Localidade                                         | ¥                |                                          |
| 📼 Diário Oficial do TCE Ce             | [                                                  | •                |                                          |
| Diário Oficial do Estado               | L                                                  |                  | J                                        |
| ···· · · · · · · · · · · · · · · · · · |                                                    | Ŧ                | 4                                        |

- 1. No filtro ESPÉCIE selecione: CONTAS DE GOVERNO;
- 2. No filtro LOCALIDADE selecione: TIANGUÁ.
- 3. Por final click em FILTRAR, conforme imagem abaixo.

| ← → C ଲ 🗢 toe.ce.gov.br/  | contexto-consulta-geral?tipo=processos-protocolos&texto= | 옥 ☆ 🏥 🚳 :                                  |
|---------------------------|----------------------------------------------------------|--------------------------------------------|
| Apps 📓 🔡                  |                                                          | Todos os favoritos                         |
| cøntexto                  |                                                          | 褑 TRIBUNAL DE CONTAS<br>DO ESTADO DO CEARÁ |
| i                         | ▼ Filtrar por ×                                          | Akualizado em tempo real                   |
| Processos e Protocolos    | intercosado                                              |                                            |
| Jurisprudència            | Digite a nome do interecesdo                             | beer 3                                     |
| Busca sistematizada       | Espécie                                                  |                                            |
| Informativos              | CONTAS DE GOVERNO                                        |                                            |
| Documentos                | Entidade                                                 |                                            |
| 🟂 Sessões (Pautas e Atas) | Localdade                                                |                                            |
| Diário Oficial do TCE Ce  | TIANGUÁ                                                  |                                            |
| Diário Oficial do Estado  | Cancelar Filtrar                                         | Verselan constan                           |
| Acervo DOE-TCM            |                                                          |                                            |
|                           | Entrada Último encaminhamento   27/01/2021 07/12/2023    |                                            |

Com isso, o cidadão terá acesso as decisões do TRIBUNAL DE CONTAS DO CEARÁ pertinentes a apreciação ou julgamentos pelo Tribunal referente ao Executivo de Tianguá-CE.